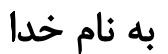

# آموزش گام به گام مدلسازی دیوار حائل در نرم افزار SAP2000

فاطمه جمشیدزاده ارشد سازه در ای فرصت قصد داریم نحوه مدلسازی دیوار حائل در نرم افزار sap را به صورت گام به گام آموزش دهیم. با توجه به اینکه مطالب آموزشی کاربردی در زمینه نرم افزار sap اندک است، امیدوارم که این بحث مورد توجه قرار بگیرد و برای همگی مفید باشد. این بحث به صورت کاملاً آموزشی است. پس اگر در اعداد و ارقام موجود در این فایل با واقعیت تناقضی وجود داشته باشد، فرضی بودهاند.

#### 🗸 تعريف مسئله

فرض می کنیم قرار است دی ار حائلی با مشخصات زیر مدل کنیم: دی ار حائل بتنی به ضخامت ۵۰ سانتی متر و عرض ۴ متر و ارتفاع ۱۵ متر که بر روی فنداسیون به ابعاد ۸ \*۶ متر و ضخامت ۱ متر قرار دارد. در ادامه مراحل مدلسازی در نرم افزار SAP2000 آورده خواهد شد. کلیاتی در این زمینه مرحله به مرحله به صورت نمایشی از نرم افزار آورده می شود تا مدلسازی این نوع سازه در نرم افزار SAP2000 سهل گردد.

#### ✓ شروع مدلسازی:

اولین مرحله در رابطه با تنظیمات خطوط شبکه میباشد که بر طبق صورت مسئله و ابعاد مورد نظر برای این مسئله صورت گرفته است. فقط توجه داشته باشید که مراحلی که شماره گذاری شده را به ترتیب انجام دهید.

بعد از باز کردن نرم افزار SAP2000 به منوی File رفته و گزینه New Model را انتخاب کنید. این گزینه بر روی نوار ابزار بالای صفحه هم وجود دارد. در پنجرهای که باز میشود، ابتدا واحد را بر حسب kg,m قرار دهید و سپس Grid Only را انتخاب کنید (بر روی آن کلیک کنید) مطابق شکل زی:

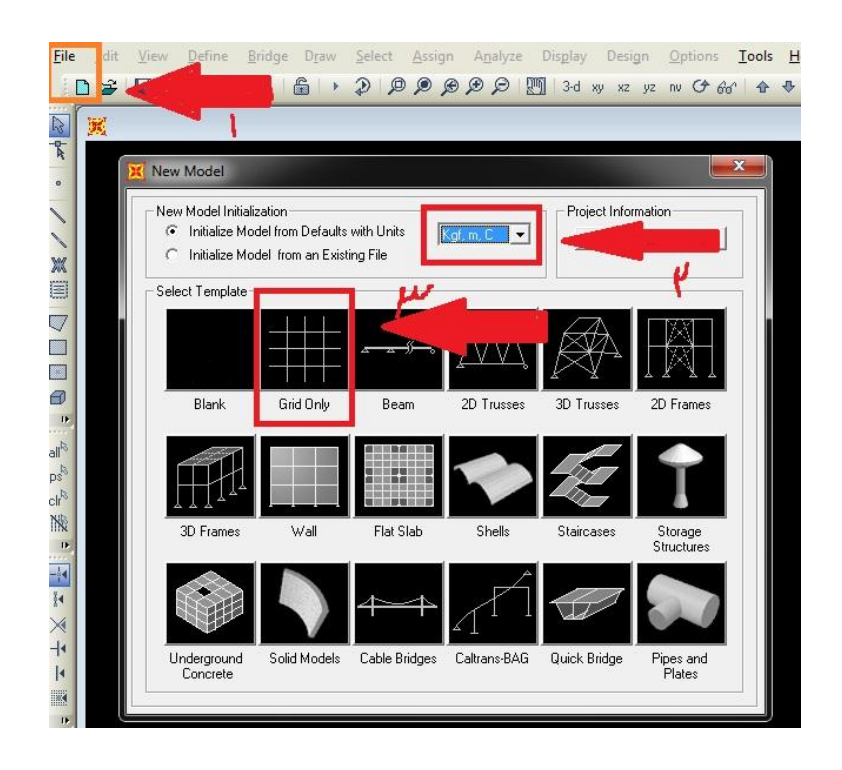

بعد از انجام مراحل بالا پنجره جدیدی باز می شود (پنجره Quick Grid Lines )، تنظیمات مربوط به این پنجره را مطابق شکل زیر انجام دهید:

| Cartesian             | Cylindrical |
|-----------------------|-------------|
| -Coordinate System I  | Name        |
| GLOBAL                |             |
| Number of Grid Line   | 8           |
| X direction           | 4           |
| Y direction           | 3           |
| Z direction           | 6           |
| Grid Spacing          |             |
| X direction           | 4           |
| Y direction           | 4           |
| Z direction           | 3.          |
| First Grid Line Local | ion         |
| X direction           | 0.          |
| Y direction           | 0.          |
| Z direction           | 0.          |
| ОК                    | Cancel      |

حال به منوی define رفته و گزینه Coordinate system/Grid را انتخاب کنید. مطابق شکل زی:

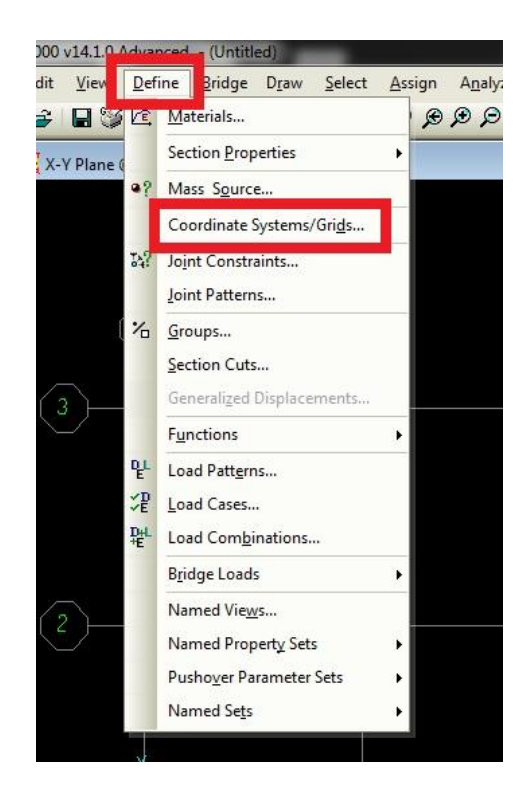

سپس در بیجره باز شده بر روی Modify کلیک کنید تا بتوانید خطوط شبکه را مطابق آنچه مورد نظر ماست اصلاح کنید. بعد از کلیک کردن Modify در پنجره باز شده اصلاحات زیر را انجام دهید:

| Form    | at IJ   |         |           |            |             |               |                         |
|---------|---------|---------|-----------|------------|-------------|---------------|-------------------------|
|         | -       | _       |           |            | Units       |               | Grid Lines              |
| System  | Name    | G       | LOBAL     |            | Kgl         | , m, C 💌      | Quick Start             |
| Grid Da | ta      | ▼−      |           |            |             |               |                         |
|         | Grid ID | Spacing | Line Type | Visibility | Bubble Loc. | Bubble Loc. 🔺 | - TT TT                 |
| 1       | A       | 1       | Primary   | Show       | End         |               |                         |
| 2       | В       | 4       | Primary   | Show       | End         |               |                         |
| 3       | С       | 1       | Primary   | Show       | End         |               |                         |
| 4       | D       | 0       | Primary   | Show       | End         |               |                         |
| 5       |         |         |           |            |             |               |                         |
| 6       |         |         | ]         |            |             |               |                         |
| 7       |         |         |           |            |             |               |                         |
| 8       |         |         |           |            |             | •             |                         |
| Grid Da | ta      |         |           |            |             |               | Display Grids as        |
|         | Grid ID | Spacing | Line Type | Visibility | Bubble Loc. | Bubble Loc. 🔺 | C Ordinate 📀 Spacing    |
| 1       | 1       | 4       | Primary   | Show       | Start       |               |                         |
| 2       | 2       | 4       | Primary   | Show       | Start       |               |                         |
| 3       | 3       | 0       | Primary   | Show       | Start       |               | Hide All Grid           |
| 4       |         |         |           |            |             |               | E Glue to Gud           |
| 5       |         |         |           |            |             |               |                         |
| 6       |         |         |           |            |             |               |                         |
| 7       |         |         |           |            |             |               | Bubble Size  0.875      |
| 8       |         |         |           |            |             | -             |                         |
| Grid Da | ta      |         |           |            |             |               | Report to Default Color |
|         | Grid ID | Spacing | Line Type | Visibility | Bubble Loc. | •             |                         |
| 1       | Z1      | 3       | Primary   | Show       | End         |               | Passdar Ordenstan       |
| 2       | Z2      | 3       | Primary   | Show       | End         |               | neuluei ulumates        |
| 3       | Z3      | 3       | Primary   | Show       | End         |               |                         |
| 4       | Z4      | 3       | Primary   | Show       | End         |               |                         |
| 5       | Z5      | 3       | Primary   | Show       | End         |               |                         |
| 6       | Z6      | 0       | Primary   | Show       | End         |               |                         |
|         |         |         |           |            |             |               |                         |

حالا OK کنید تا به محیط خود نرم افزار برسید

✓ تعريف مصالح (Material) :

در این مرحله میخواهیم مصالح مورد استفاده در پروژه خودرا تعریف کنیم. برای این کار باید به منوی Define برویم و Materials رو انتخاب کنیم:

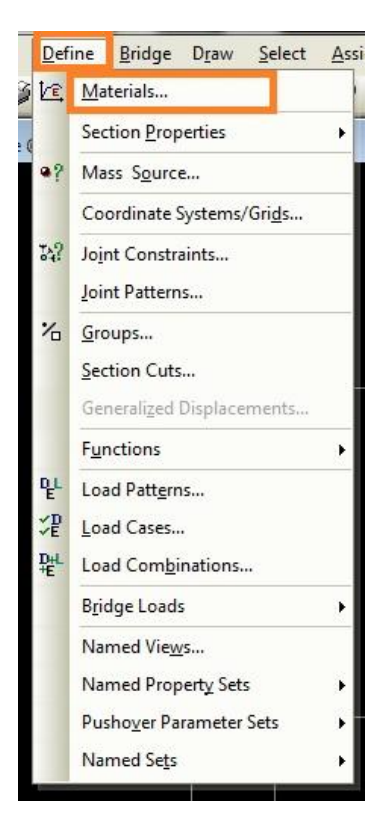

در پنجره جدیدی که باز میشود Add New Material را کلیک میکنیم.

| Materials | Click to:                |
|-----------|--------------------------|
| 4000Psi   | Add New Material Quick   |
| A992Fy50  | Add New Material         |
|           | Add Copy of Material     |
|           | Modify/Show Material     |
|           | Delete Material          |
|           | Show Advanced Properties |
|           | <u> </u>                 |
|           | Cancel                   |

مشخصات بتن را وارد می کنیم، مطابق شکل زیر. توجه داشته باشید که Material Type رو بر روی Concrete قرار داده باشید. به واحد هم توجه کنید. بقیه پارامترها را مطابق بتن مصرفی خود وارد کنید و در انتها Ok کنید.

| Material Name and Display Color            | Concrete          |
|--------------------------------------------|-------------------|
| Material Type                              | Concrete          |
| Material Notes                             | Modify/Show Notes |
| Weight and Mass                            | Units             |
| Weight per Unit Volume 2500.               | Kgf, m, C 🔻       |
| Mass per Unit Volume 254.929               |                   |
| Isotropic Property Data                    |                   |
| Modulus of Elasticity, E                   | 2.180E+09         |
| Poisson's Ratio, U                         | .2                |
| Coefficient of Thermal Expansion, A        | 1.170E-05         |
| Shear Modulus, G                           | 9.083E+08         |
| Other Properties for Concrete Materials    |                   |
| Specified Concrete Compressive Strength, f | 'c 2100000.       |
| 🔲 Lightweight Concrete                     |                   |
| Shear Strength Reduction Factor            |                   |
|                                            |                   |

برای تعریف آرماتورهای مصرفی مراحل قبل را تکرار کنید. باز هم توجه داشته باشید که نوع مصالح بر روی Rebar قرار داشته باشد. و به هنگام وارد کردن مقادیر به واحدها هم توجه کنید.

| Material Name and Display Color       | Bar               |
|---------------------------------------|-------------------|
| Material Turse                        | Pabar 1           |
| Material Notes                        | Modify/Show Notes |
| Weight and Mass                       | Units             |
| Weight per Unit Volume 7849           | 1.0476 Kgf, m, C  |
| Mass per Unit Volume 800.             | 3801              |
| sotropic Property Data                |                   |
| Modulus of Elasticity, E              | 2.039E+10         |
| Poisson's Ratio, U                    | 0.3               |
| Coefficient of Thermal Expansion, A   | 1.170E-05         |
| Shear Modulus, G                      | 7.842E+09         |
| Other Properties for Rebar Materials— |                   |
| Minimum Yield Stress, Fy              | 4000              |
| Minimum Tensile Stress, Fu            | 6000              |
| Expected Yield Stress, Fye            | 4500              |
| Expected Tensile Stress, Fue          | 6500              |
|                                       |                   |
|                                       |                   |

معرفى مقاطع:

در این بخش مقطع دیوار و پی را تعریف می کنیم که از نوع shell می باشرد.

به مسیر زیر میرویم:

Define /// Section properties /// Area sections

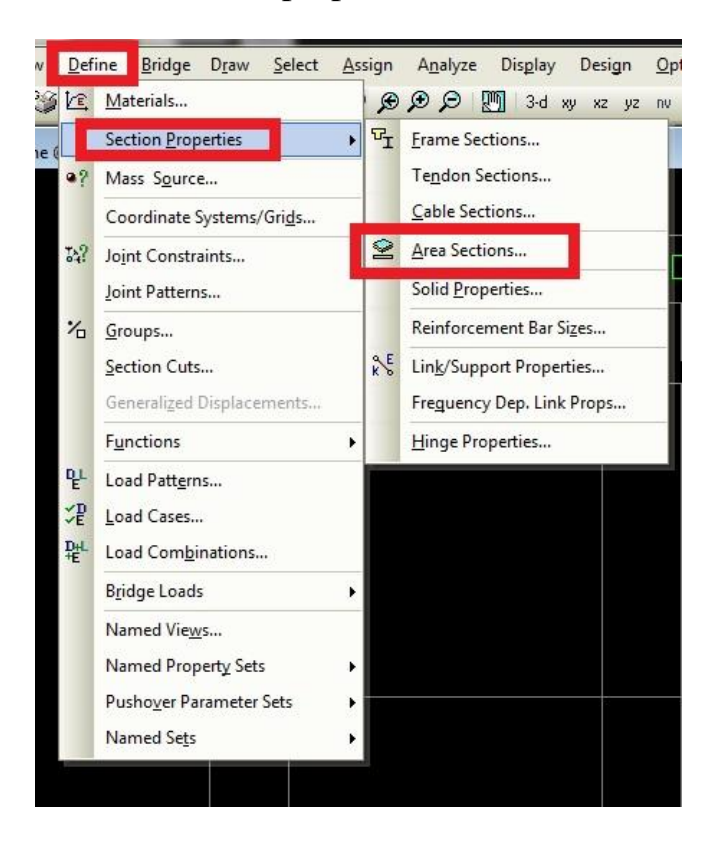

در پنجره باز شده گزینه Add new section را کلیک کنید.

| Sections | Select Section Type To Add |
|----------|----------------------------|
| None     | Shell                      |
|          | Click to:                  |
|          | Add New Section            |
|          | Add Copy of Section        |
|          | Modify/Show Section        |
|          | Delete Section             |
|          |                            |
|          | Cancel                     |

در این مرحله مقطع مورد نظر برای دیوار حائل را تعریف میکنیم. ضخامت (نیم مت) و نوع مصالح (Concrete) را وارد میکنیم. سپس روی Modiy/show shell design properties کلیک میکنیم و نوع آرایش آرماتورها و نوع مصالح آرماتور (Bar) و پوشش (۴ سانتیمتر) رو وارد میکنیم.

| Shell Section Data                                                                                                    | S 3-D View                                                                                                    |
|----------------------------------------------------------------------------------------------------|----------------------------------------------------------------------------------------------------|
| Section Name Wall<br>Section Notes Modify/Show<br>Display Color                                                                                                    | Concrete Shell Section Design Parameters                                                                                                    |
| Type<br>Shell - Thin<br>Shell - Thick<br>Plate - Thin<br>Plate Thick<br>Membrane<br>Shell - Layered/Nonir<br>Modify/S<br>Plate Thick<br>C Shell - Layered/Nonir<br>Modify/S<br>Plate - Thin<br>C Shell - Thick<br>C Shell - Thick<br>C Shell - | Section Name ASEC1<br>Rebar Material<br>Material<br>Bebar Layout Options<br>C Default<br>C One Layer<br>Two Layers<br>Rebar Name ASEC1<br>Bar<br>Bar<br>Bar<br>Bar<br>Cover to Centroid of Steel |
| Thickness<br>Membrane<br>Bending<br>Concrete Shell Section Design Parameters<br>Modify/Show Shell Design Parameters<br>Stiffness Modifiers<br>Set Modifiers<br>Thermal Properties                                                                                                    | Top Bar - Direction 1<br>Top Bar - Direction 2<br>Bottom Bar - Direction 1<br>Bottom Bar - Direction 2<br>OK<br>9<br>0<br>0<br>0<br>0<br>0<br>0<br>0<br>0<br>0<br>0<br>0<br>0<br>0               |
|                                                                                                    | Ø                                                                                                    |

با کلیک بر روی Set Modifiers هم میتوانید ضرایب ترک خوردگی را برای بتن وارد کنید که ما اینجا از وارد شدن به این بحث صرف نظر کردیم. مرحله قبل را برای تعریف مقطع پی تکرار میکنیم.

| Section Name Foundation<br>Section Notes Modify/Show<br>Display Color                                                            | Concrete Shell Section Design Parameters                                                       |
|----------------------------------------------------------------------------------------------------|------------------------------------------------------------------------------------------------|
| Type<br>C Shell - Thin<br>C Shell - Thick<br>C Plate - Thin<br>C Plate Thick<br>C Membrane<br>C Shell - Layered/Nonlinear        | Section Name ASEC1<br>Rebar Material<br>Material <u>+</u> Bar <u><br/>Rebar Layout Options</u> |
| Modify/Show Layer Definition  Material Material Angle Thickness Membrane                                                         | Core Layer Cover to Centroid of Steel Top Bar - Direction 1 .04 Bottom Bar - Direction 1 .04   |
| Bending     1       Concrete Shell Section Design Parameters       Modify/Show Shell Design Parameters       Stiffness Modifiers | Bottom Bar - Direction 2 .04<br>OK Cancel                                                      |
| Set Modifiers  OK  Cancel                                                                                                    | e la                                                                                           |

در نهایت تمامی پنجره ها را Ok میکنیم.

## √ ترسیم دیوار و پی:

برای ترسیم دیوار به الویشن ۲ بروید (xz) ، از ابزارهای Draw Area که در منوی Draw و یا نوار ابزار سمت چپ صفحه قرار دارد استفاده کنید. در پنجره باز شده نوع Section را Wall انتخاب کنید. سپس دیوار را در جای مربوط به خود ترسیم کنید.

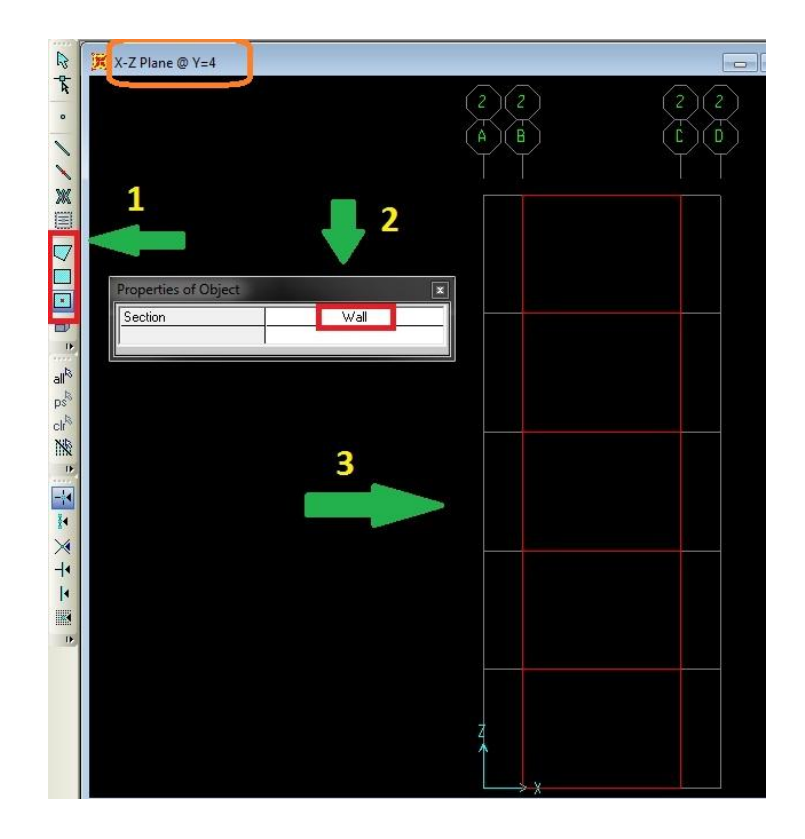

برای ترسیم پی به جهت (xy) با ارتفاع صفر بروید. مانند مرحله قبل از ابزارهای Draw Area که در منوی Draw و یا نوار ابزار سمت چپ صفحه قرار دارد استفاده کنید. نوع سکشن را هم Foundation بگذارید. که در قسمتهای قبلی آن را ایجاد کرده بودی. حالا میتوانید پی را ترسیم کنی:

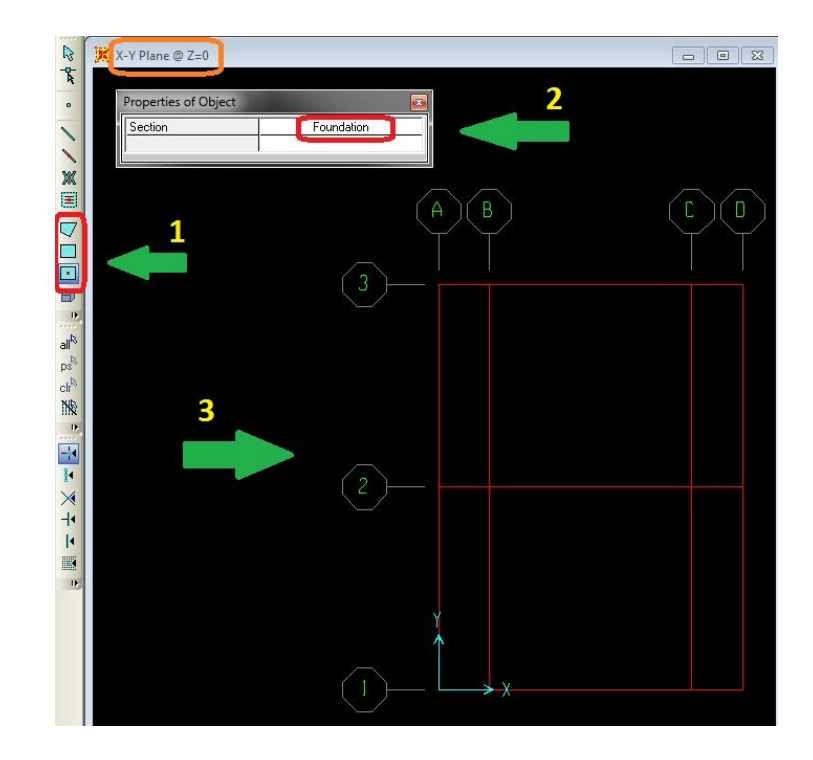

به این ترتیب ترسیم دیوار و پی آن انجام شده است بعد از این مرحله باید آنها را مشبندی کنیم.

✓ مش بندی دیوار و پی آن

اول دیوار را مشبندی می کنیم. ابتدا دیوار را انتخاب می کنیم. سپس مطابق تصویر زیر به قسمت divide می-روح:

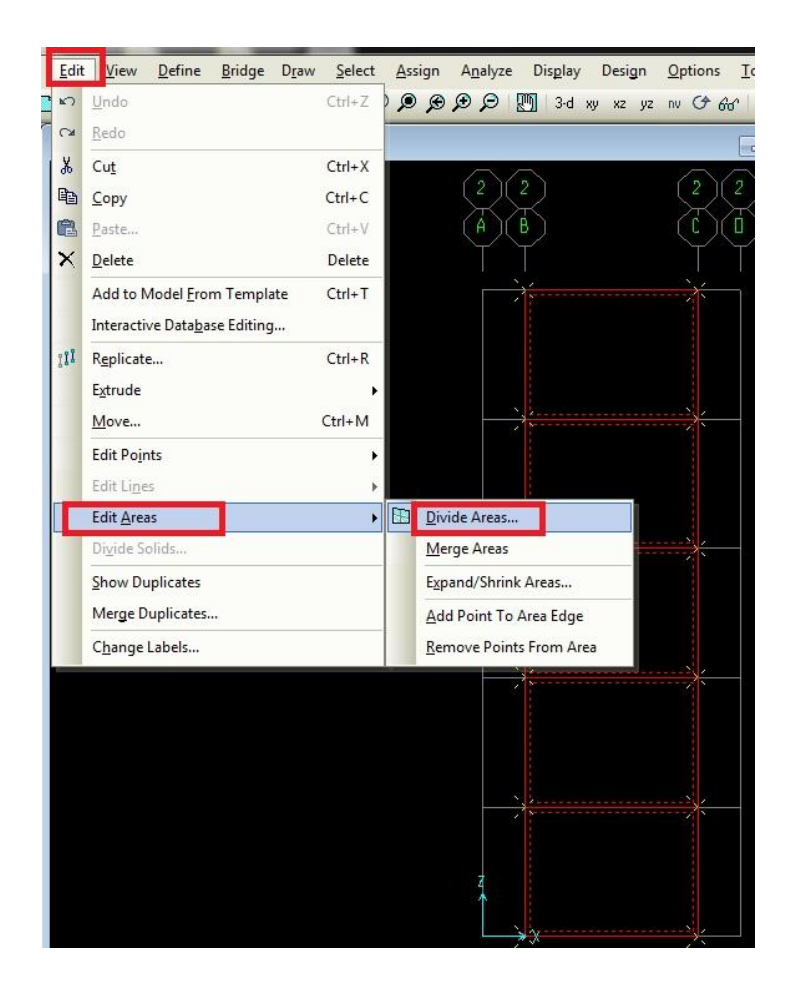

سپس مطابق شکل زیر، مطابق طِمش بندی مورد نظر خانههای خالی رو پر میکنیم .البته لازم به ذکر هست که راههای مختلفی برای divide کردن وجود دارد. مثلاً از طریق محل تقاطع با اعضای دیگر و یا با گرید لاینها و ... ما اینجا از طریق قسمت کردن هر بخش مش بندی را انجام میدهیم:

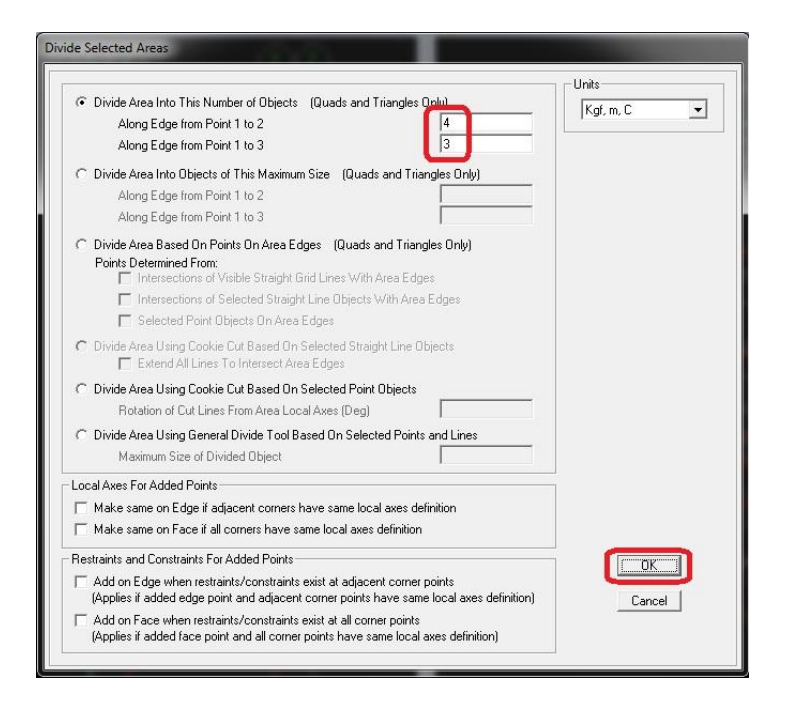

#### با ok کردن دیوار به این صورت مشیندی خواهد شد:

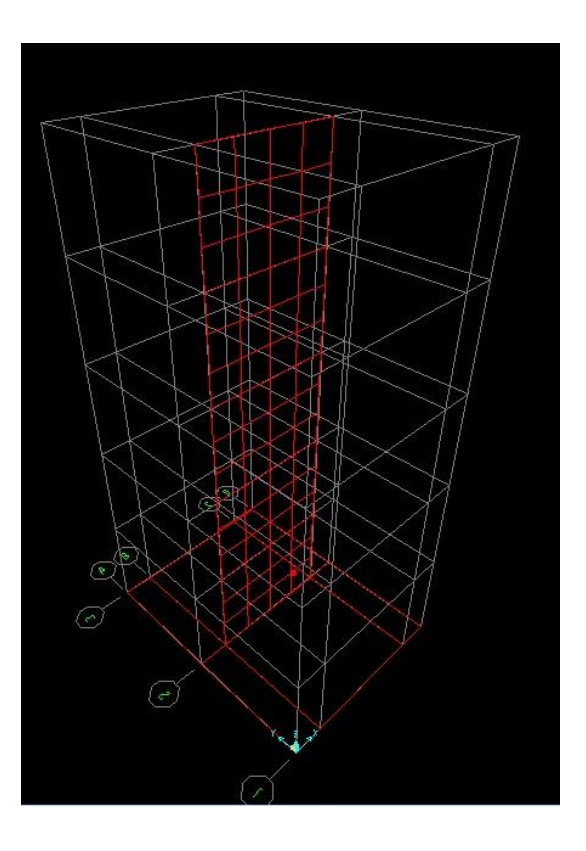

حال پی رو مش بندی میکنیم. این کار را در دو مرحله بعد از انتخاب کردن پی انجام میدهیم:

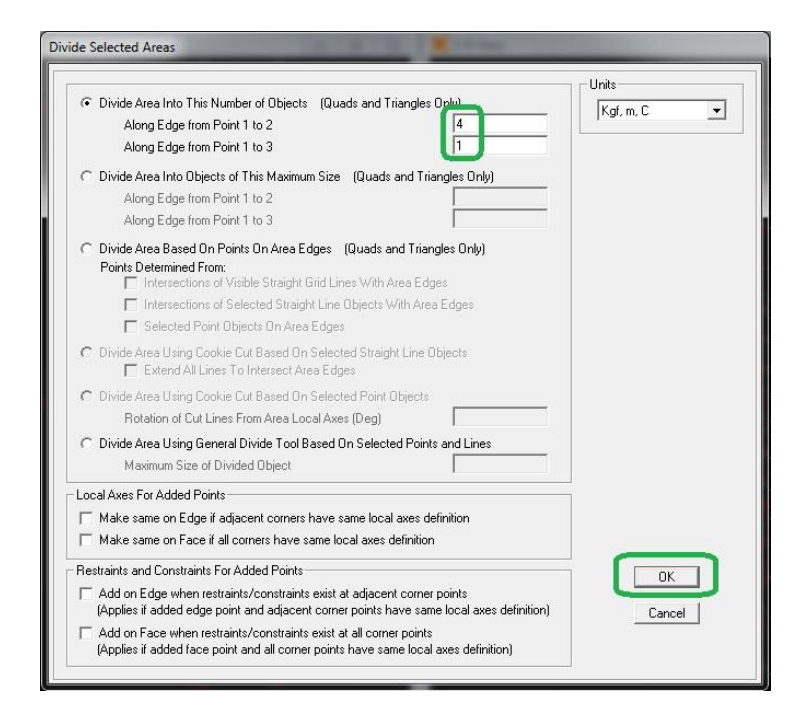

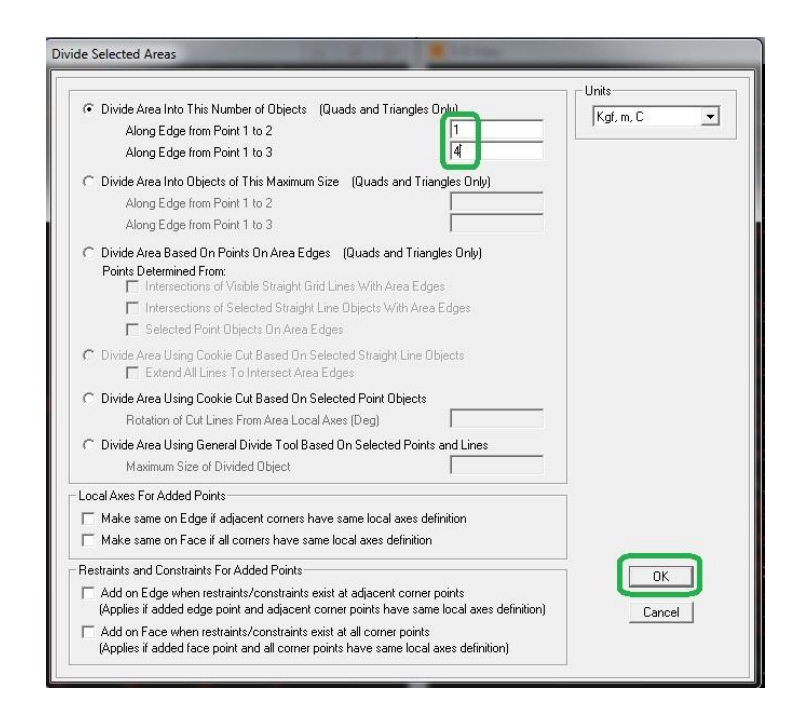

حالا کل مدل به شکل زیر مشبندی شده اند:

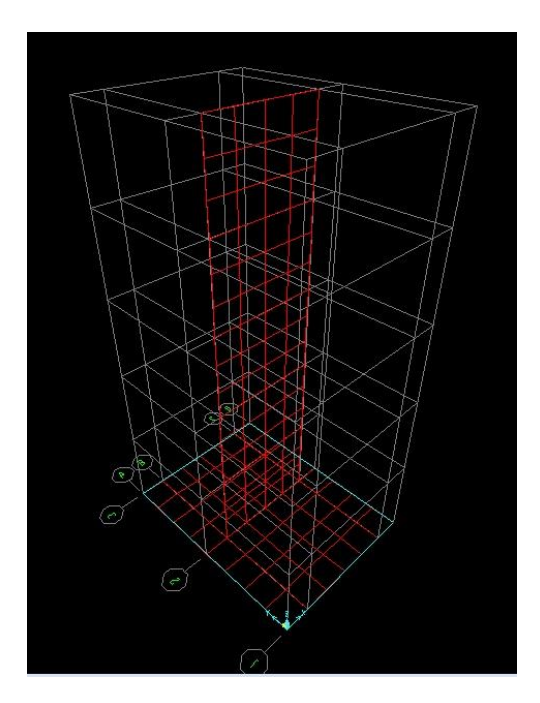

به این ترتیب کار مش بندی نیز به پایان میرسد.

## نحوه توپر نشان دادن مقاطع

برای اینکه ضخامت دیوار و پی آن را ببینید و مدل را واقعیتر ببینید، میتوانید مطابق شکل زیر عمل کرده و خانه های خالی نشان داده شده را تیک بزنید:

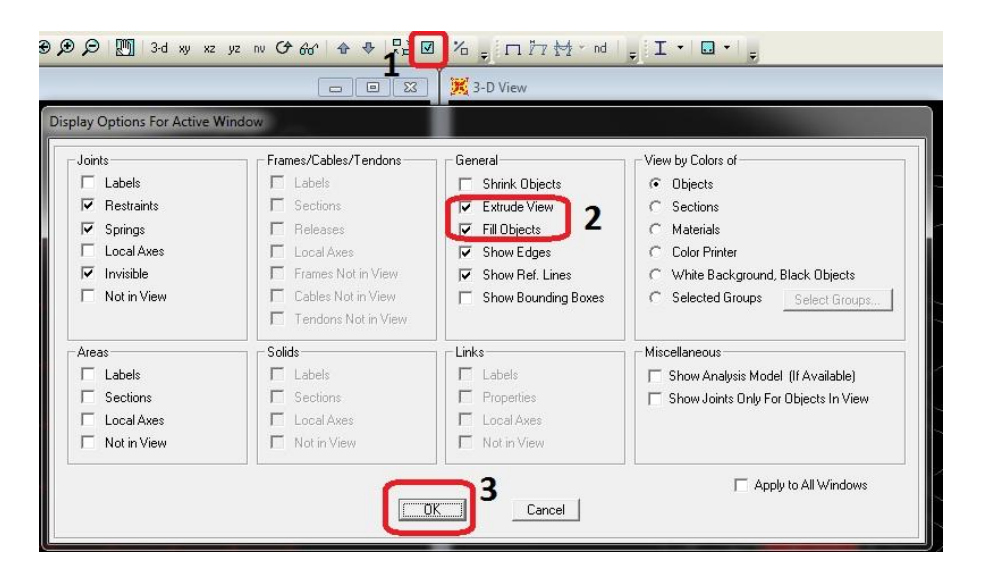

به ای ترتیب مدل به صورت زیر نشان داده خواهد شد که بهتر درک میشود:

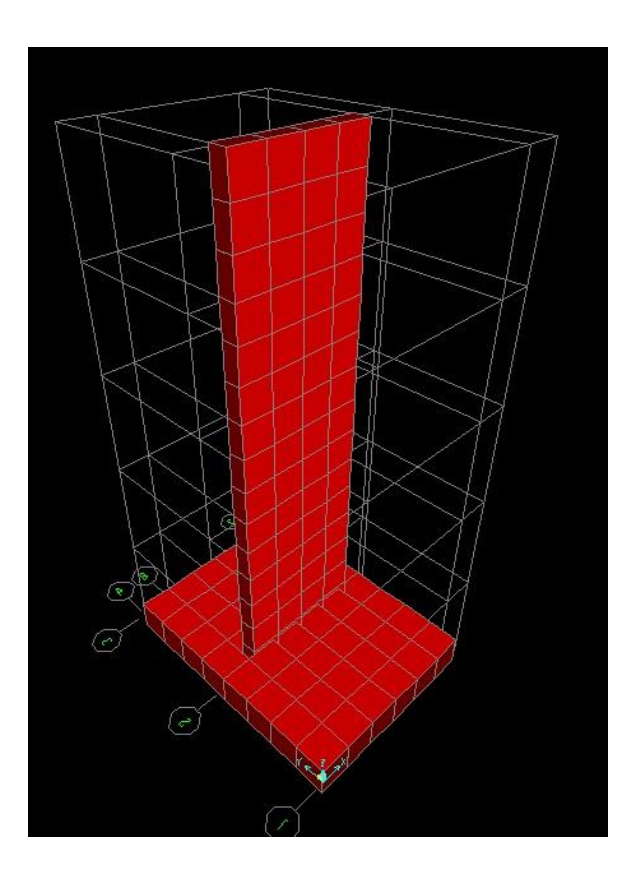

√ اختصاص خاک روی پئ

در این بخش میخواهیم خاک روی پی را به صورت فنر با سختی خاک روی آن مدل کنیم. برای این کار ابتدا سطح پی را انتخاب میکنیم. سپس به منوی Assign رفته و Area Spring را انتخاب میکنیم.

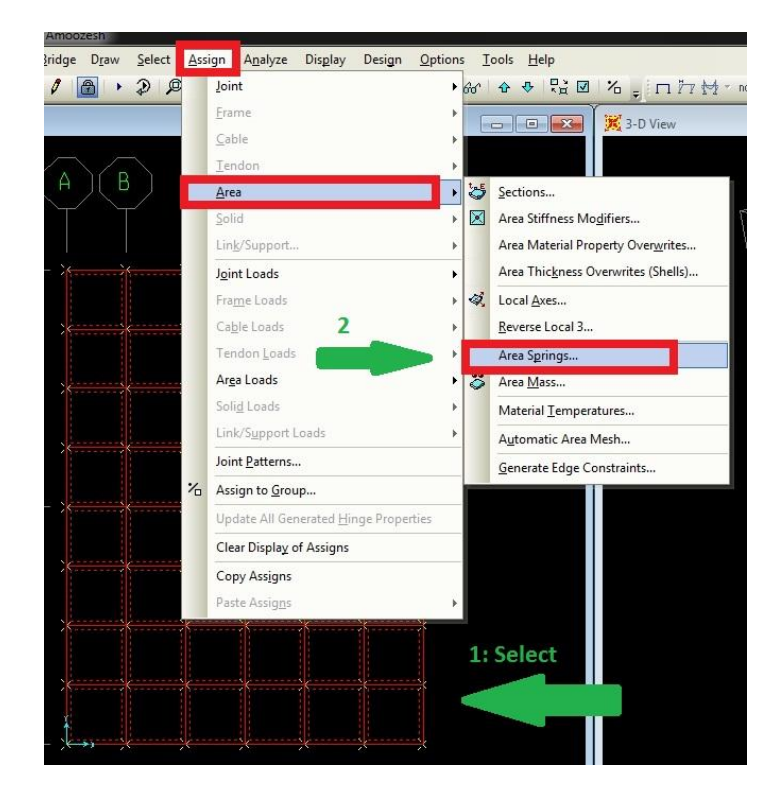

در بنجره باز شده، سختی خاک را وارد میکنیم (در اینجا ۲ کیلوگرم بر سانتیمترمربع بر سانتیمتی) و بر روی Tension & Compression قرار میدهیم. در واقع باید بر روی Compression only قرار داد و تحلیل غینخطی کرد. ولی چون اینجا صرفاً هدف آموزش کلی مدلسازی دیوار است، همین را فرض میکنیم و ادامه میدهیم.

| Spring Type                                      | <b>_</b>           |
|--------------------------------------------------|--------------------|
| Simple                                           |                    |
| Spring Stiffness per Unit 🔏 ea                   | 2                  |
| Simple Spring Resist                             | on and Compression |
| C Link Property                                  |                    |
| Spring Location                                  |                    |
| Area Object Face                                 | Тор 💌              |
| Spring Tension Direction                         |                    |
| C Parallel to Area Object Local Axis             |                    |
| Normal To Specified Area Object Face             | Inward 💌           |
| C User Specified Direction Vector                |                    |
| Coordinate System                                |                    |
| Global X Component                               |                    |
| Global Y Component                               |                    |
| Global Z Component                               |                    |
| Positive Local 2-Axis Orientation                |                    |
| Link Local 2-Axis Angle From Default Orientation | 0.                 |
| Dptions 1                                        | Katan C            |
| C Add to Existing Springs                        | Ngr, cm, L         |
| <ul> <li>Replace Existing Springs</li> </ul>     |                    |

🗸 تعريف بار خاک و آب به صورت مثلثی پشت ديوار:

در این قسمت بار خاک و آب ( Soil و Water ) رو که به صورت مثلثی در پشت دیوار به آن وارد می شود، تعریف کنیم. و سپس در مرحله بعد آن را به دیوار اعمال می کنیم. برای این کار ابتدا در منوی define و در قسمت load pattern این حالت بار را تعریف می کنیم.

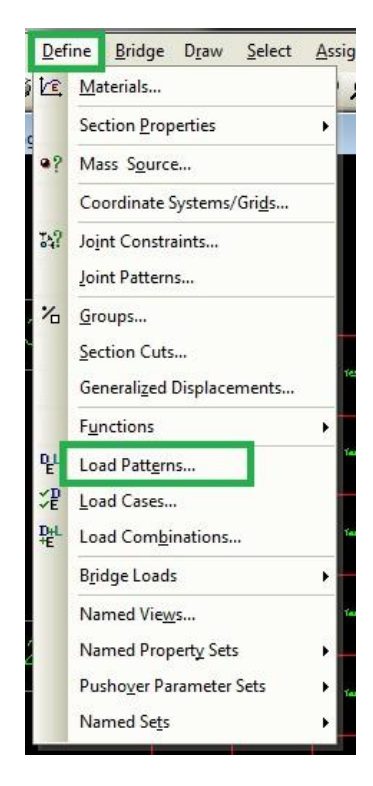

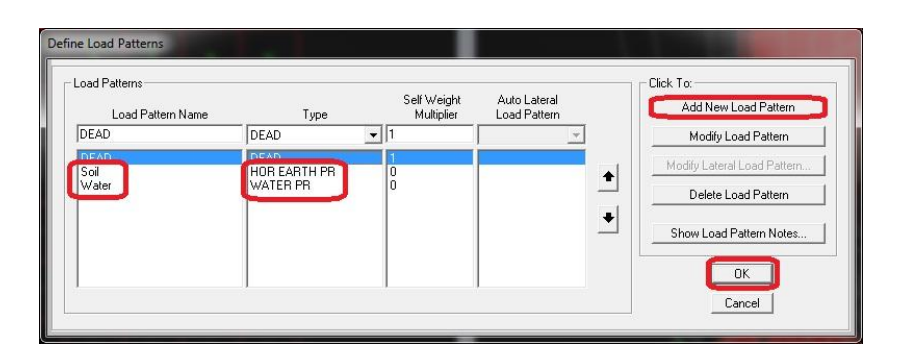

برای تعریف بار مثلثی ابتدا نام آنها را در قسمت Joint Pattern در منوی define تعریف می کنچ به صورت زیر. هر بار Add می کنیم و در نهایت:Ok

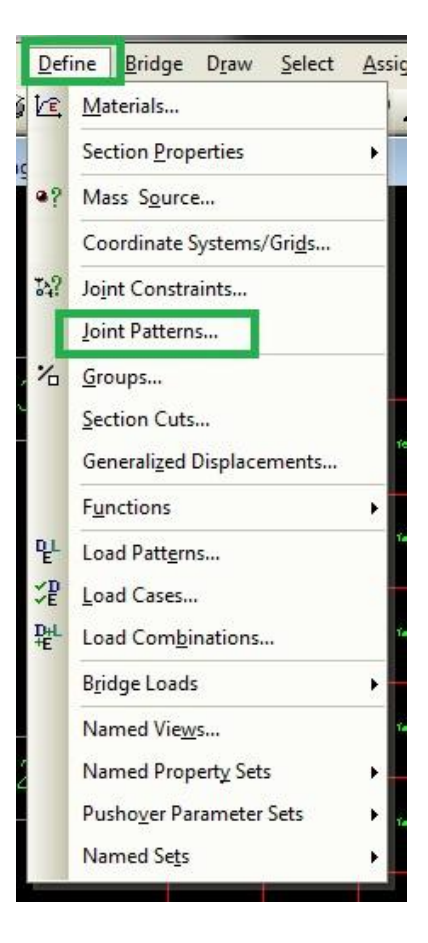

| atterns       | Click to:            |
|---------------|----------------------|
| Default       | Add New Pattern Name |
| Soil<br>Water | Change Pattern Name  |
|               | Delete Pattern       |
|               | ОК                   |
|               | Cancel               |

حالا سطح دیوار حائل را انتخاب می کنیم و به منوی Assign ، قسمت Joint pattern می رویم.

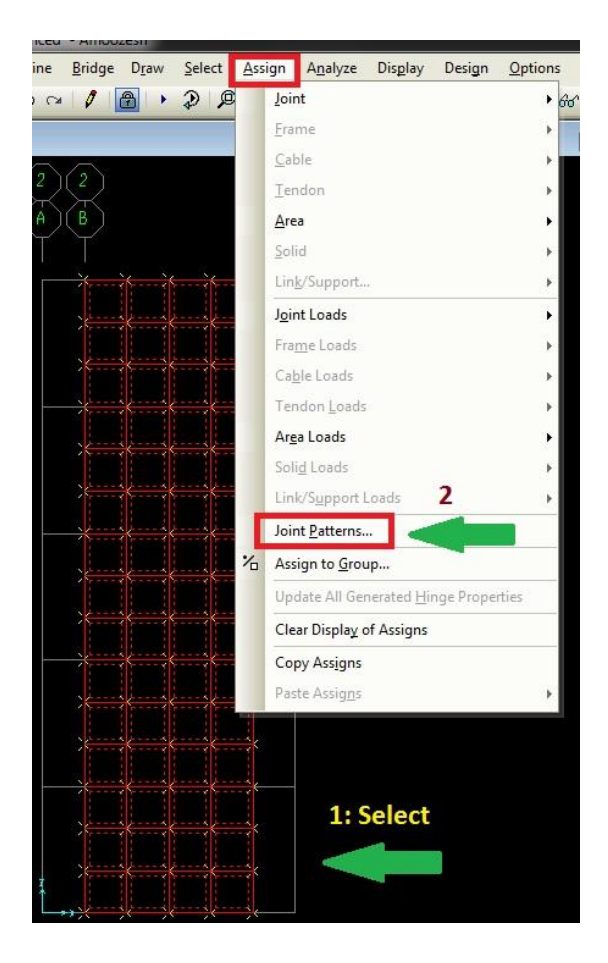

در پنجره باز شده معادله مثلثی که طبق آن بار بر دیوار وارد میشود را وارد میکنیم. همانطور که میدانیم بار وارد شده به پای دیوار گاما در ارتفاع دیوار میباشد. که برای خاک ای مقدار در ضریب Ka هم ضرب میشود. ابتدا برای فشار آب این معادله را مینویسیم:

$$-\gamma z + \gamma h = \gamma (-z + 15)$$

با این حساب مقدار  ${
m C}$  را منفی یک و مقدار  ${
m D}$  را ۱۵ وارد می کنیم. گاما را در قسمت بعدی هنگام اعمال این بار به دیوار وارد خواهیم کرد.

| Pattern Name 📒                   | Water 🗾 💌                                  |
|----------------------------------|--------------------------------------------|
| Pattern Assignment Type          |                                            |
| • X, Y, Z Multipliers (Pattern 1 | Value = Ax + By + Cz + D)                  |
| C Z Coordinate at Zero Press     | ure and Weight Per Unit Volume             |
| Pattern Value = Ax + By + Cz +   | D                                          |
| Constant A 0.                    |                                            |
| Constant B 0.                    |                                            |
| Constant C                       | 2                                          |
| Constant D                       |                                            |
| No.                              |                                            |
|                                  |                                            |
| Restrictions                     | Options                                    |
| Use all values 3                 | <ul> <li>Add to existing values</li> </ul> |
| C Zero Negative values           | C Replace existing values                  |
|                                  | C Deleter and Grand Alexandria             |

این مراحل را برای فشار خاک هم تکرار میکنیم. با این تفاوت که معادله بالا در ضریب فشار اکتیو خاک (Ka) ضرب می شود. این ضریب را به صورت فرض ۵.۰ در نظر گرفتهایم.

| Pattern Name           |               | Soil                                         |
|------------------------|---------------|----------------------------------------------|
| Pattern Assignment Typ | e             |                                              |
| X, Y, Z Multipliers    | (Pattern Valu | µe = Ax + By + Cz + D)                       |
| C Z Coordinate at Ze   | ro Pressure   | and Weight Per Unit Volume                   |
| Pattern Value = Ax + B | y + Cz + D    |                                              |
| Constant A             | 1.0           |                                              |
| Constant B             | 0.            |                                              |
| Constant C             | 5             | 2                                            |
| Constant D             | 75            |                                              |
| Contraint D            |               |                                              |
|                        |               |                                              |
| Restrictions           |               | Options                                      |
| Use all values         | 3             | <ul> <li>Add to existing values</li> </ul>   |
| C Zero Negative val    | ues           | C Replace existing values                    |
| C Zero Positive valu   | es 💙          | <ul> <li>C Delete existing values</li> </ul> |

با این حساب فشار آب و خاک را به صورت مثلثی تعریف کردهایم. حالا در قسمت بعد باید این بار رو به دیوار وارد کنیم. البته توضیحی که لازم است در اینجا داده شود این است که ما در اینجا خاک را دانهای فرض کردیم. به همین علت بار خاک و آب رو جداگانه وارد کردیم. اگر خاک چسبنده باشه طو آب به صورت جداگانه وارد نمیشهد و با گاما اشباع (saturated) بار را وارد می کنیم.

### ✓ نحوه اعمال بارهای مثلثی خاک و آب به دیوار حائل

در این قسمت بارهای آب و خاک را که در مرحله قبل به صورت مثلثی تعریف کردهایم، به دیوار اعمال میکنیم. برای این کار ابتدا سطح دیوار را انتخاب میکنیم. سپس به منوی Assign و قسمت Surface Pressure میرویم.

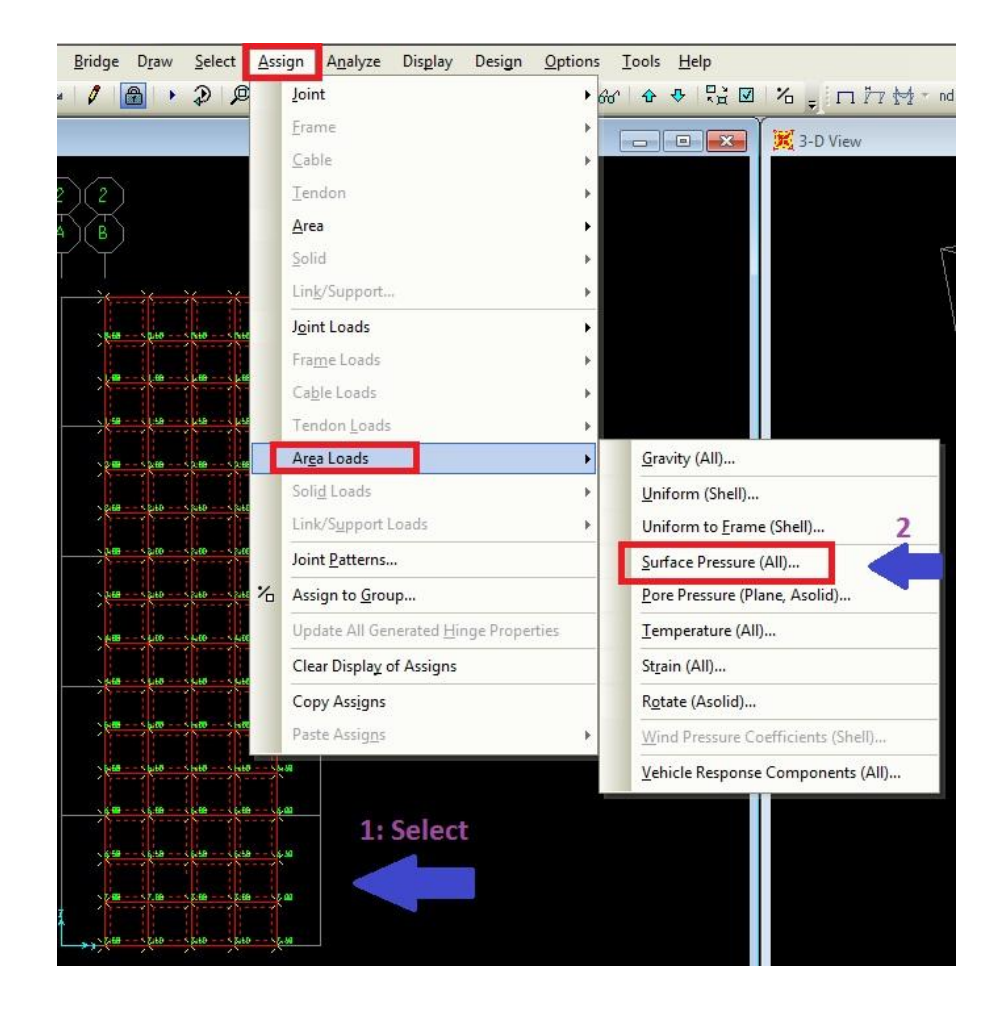

با انجام این کار پنجره جدیدی باز می شود که باید پارامترهای مربوط به بار را در آن وارد کنیم ابتدا بار آب را وارد می کنیم. که برای این کار باید خصوصیات مربوط به آب (Water) را که مرحله به مرحله در مراحل قبل تعریف کردهایم را انتخاب کنیم. مقدار گامای آب را در این پنجره وارد میکنیم (۱۰۰۰). همانطور که در مرحله ایجاد بار مثلثی توضیح دادیم، ما از گامای آب فاکتور گرفته بودیم در این مرحله باید آن را وارد کنیم تا به معادله ضرب شود.

| Kat.m.C 💌                                                                                            |
|----------------------------------------------------------------------------------------------------|
| Face<br>Top<br>Options<br>Add to Existing Loads<br>Replace Existing Loads<br>C Datate Existing Loads |
|                                                                                                    |

با تکرار مراحل قبل بار خاک را هم به همین ترتیب به دیوار اعمال میکنیم .پارامترهای آن را مطابق شکل زیر تنظیم میکنیم (با فرض گامای خاک ۲۰۰۰).

| oad Pattern Name | Units<br>Kgf, m, C           |
|------------------|------------------------------|
| ressure          | Face                         |
| By Element       | Тор 🔫                        |
| Pressure         |                              |
| Bu Jaint Dattan  | Options                      |
|                  | C Add to Existing Loads      |
| Pattern Soil     | 🗂 🥡 🙃 Replace Existing Loads |
| Multiplier       | C Delete Existing Loads      |
|                  |                              |

به این ترتیب بار خاک و آب پشت دیوار به آن اعمال شدهارد.

## ✓ نمایش بار مثلثی خاک و آب وارد شده بر دیواز

برای دیدن بار خاک و آب وارد شده بر دیوار حائل میتوانید از مسیر زیر بروید:

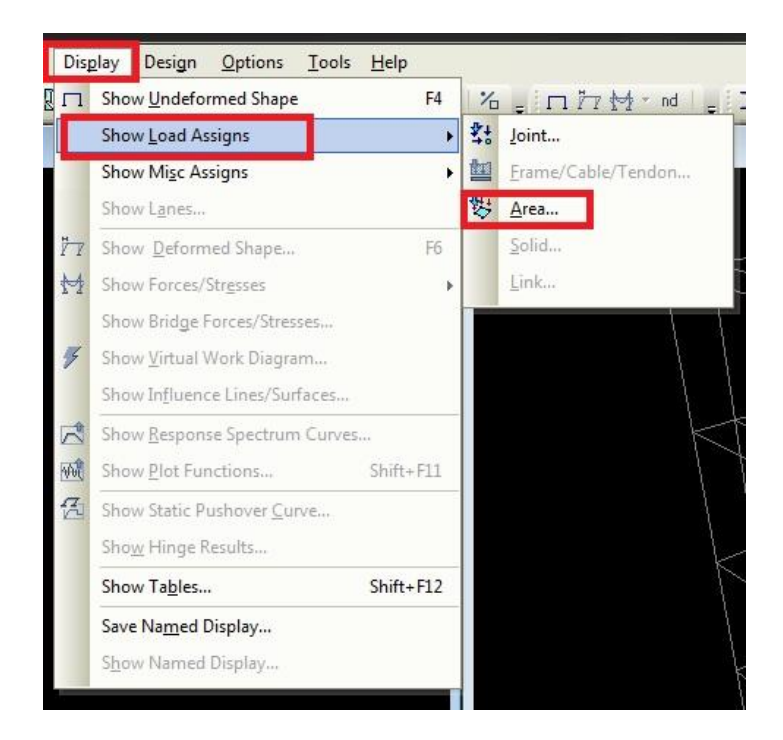

در پنجره باز شده، در قسمت نشان داده شده در شکل زیر، بار خاک (soil) را انتخاب کنید. پس از این کار همانطور که در شکل مشاهده میکنید، بار مثلثی وارد شده بر دیوار به صورت کانتوری نمایش داده می شود.

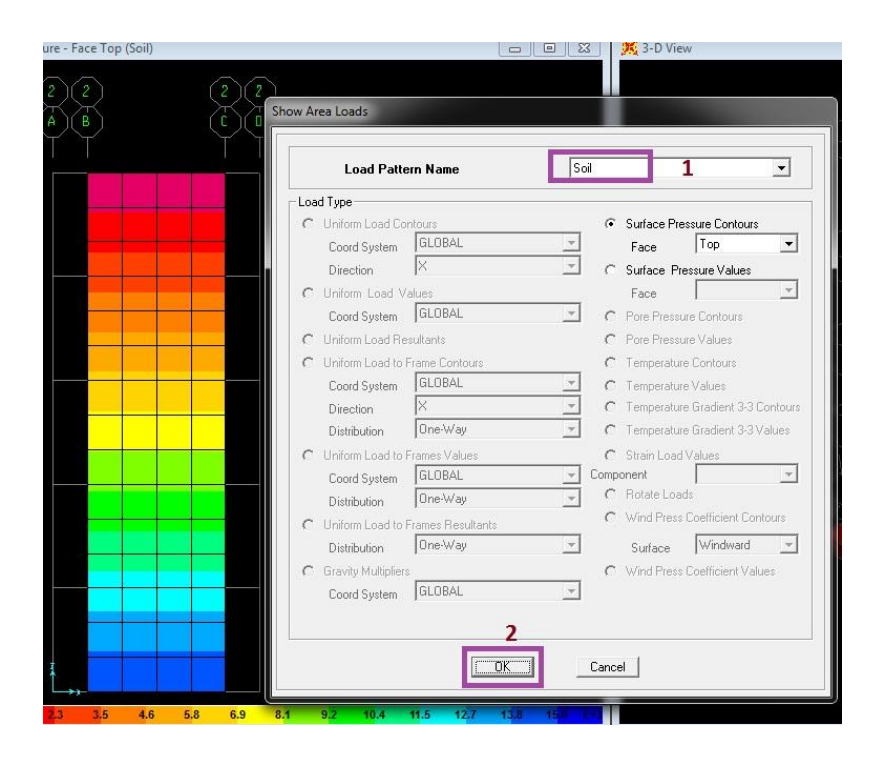

برای دیدن بار آب (water) هم مطابق مراحل بالا عمل کرده و در قسمت مربوطه به جای بار خاک (Soil) ، بار آب (Water) را انتخاب کنید.

تا به اینجا تقریباً مسائل خاص در رابطه با دیوار حائل به اتمام رسیده است. بقیه مراحل مثل وارد کردن بار زلزله و ترکیب بارها و … را مانند دیگر پروژه ها انجام دهید و تحلیل کنید.

فقط نکتهای رو در پایان در خصوص تعیین نمره آرماتورها و فواصل آنها ذکر میکنم:

## 🗸 تعیین نمرہ آرماتور و فواصل آنھا

برای تعیین نمره میلگرد و فواصل آنها بعد از تحلیل، به قسمت Show Force/Stresses رفته و Shell را انتخاب نمایید.

در پنجره باز شده، Concrete Design را فعال کنید، بعد ASt1 و ASt2 را به ترتیب (در مراحل جداگانه) انتخاب کنید و ok . با این کار مقدار آرماتور لازم به مترمربع در هر متر (واحد بستگی به واحد انتخاب شده دارد. برای سهولت واحد را بر روی سانتیمتر قرار دهید تا محاسباتتان راحت تر باشد) و یا به سانتی مترمربع در هر سانتی متر، بر روی قسمتهای مختلف مدل قابل دیدن میباشد (موس را روی هر قسمت نگهدارید، یا کلیک کنید تا هر مش را جداگانه مقادیرش را نشان دهد). مثلا فرض کنید که واحد بر روی سانتیمتر است. و برای قسمتی از دیوار مقدار ۰.۱ را خواندهاید. حالا فرض کنید که آرماتور ۱۸ در هر ۲۰ سانتیمتر را میخواه ید استفاده کنید:

خوب ۱۲۷۰ از ۰.۱ بزرگتر است. پس آرماتور ۱۸ به فواصل ۲۰ سانتیمتر جوابگو هست. حالا بسته به مقدار آرماتور مورد نیاز میتوانید آرماتور بهینهتری رو استفاده کنید برای هر جهت.

البته این برای حالتی است که آرماتور را تعریف کردهایم در قبل و به دیوار اختصاص دادهایم. اگر این کار را نکرده باشیم، باید مقدار لنگر و … را که مورد نیاز است رو برداریم و خودمان جداگانه آرماتور را طراحی کنیم که مسلماً راه اول که ما در این آموزش از آن استفاده کردهایم راحتتر خواهد بود.

- ✓ در پایان امیدوارم که مطالب ساده و خوب بیان شده باشد و مورد توجه شما قرار گرفته باشد.
  - 🗸 موفق باشيد.
  - 🗸 فاطمه جمشيدزاده / ارشد سازه